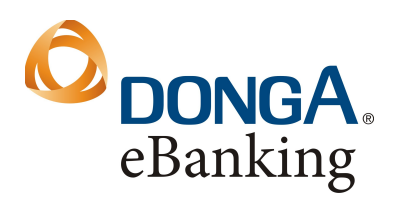

Ngân hàng Đông Á Hội sở: 130 Phan Đăng Lưu Phường 3, Quận Phú Nhuận, Tp.HCM Tel: (84-8) 3995 1483 Fax: (84-8) 3995 1614 SWIFT: EACBVNVX www.dongabank.com.vn

# Hướng dẫn tạo tài khoản iTunes (không dùng thẻ tín dụng)

### Bước 1: Mở iTunes, chọn iTunes Store, chọn ứng dụng miễn phí (Free Apps).

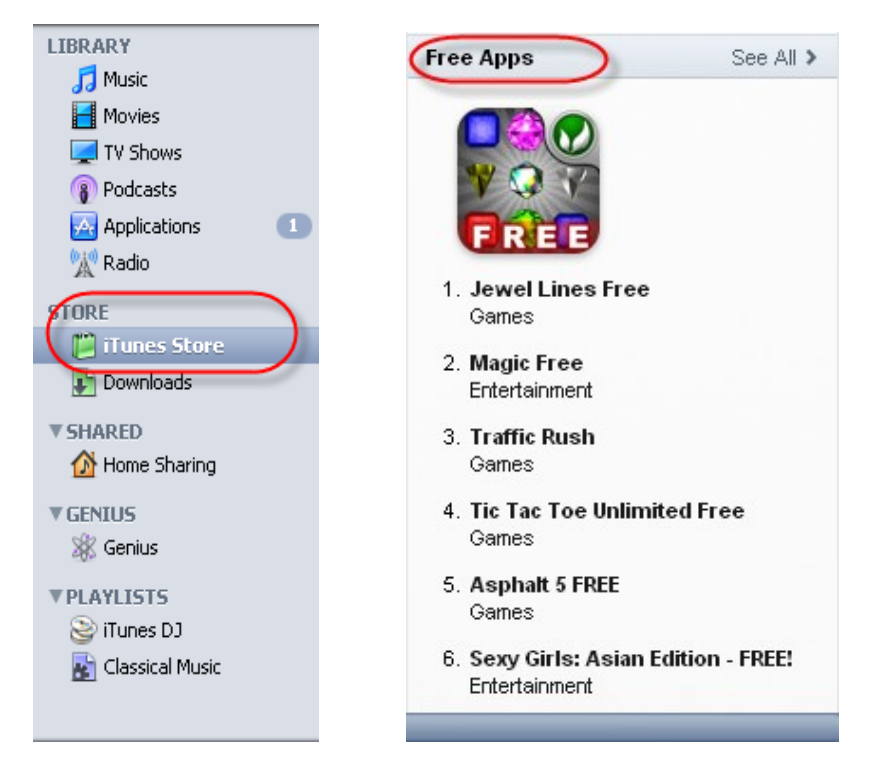

## Chọn một ứng dụng để cài đặt.

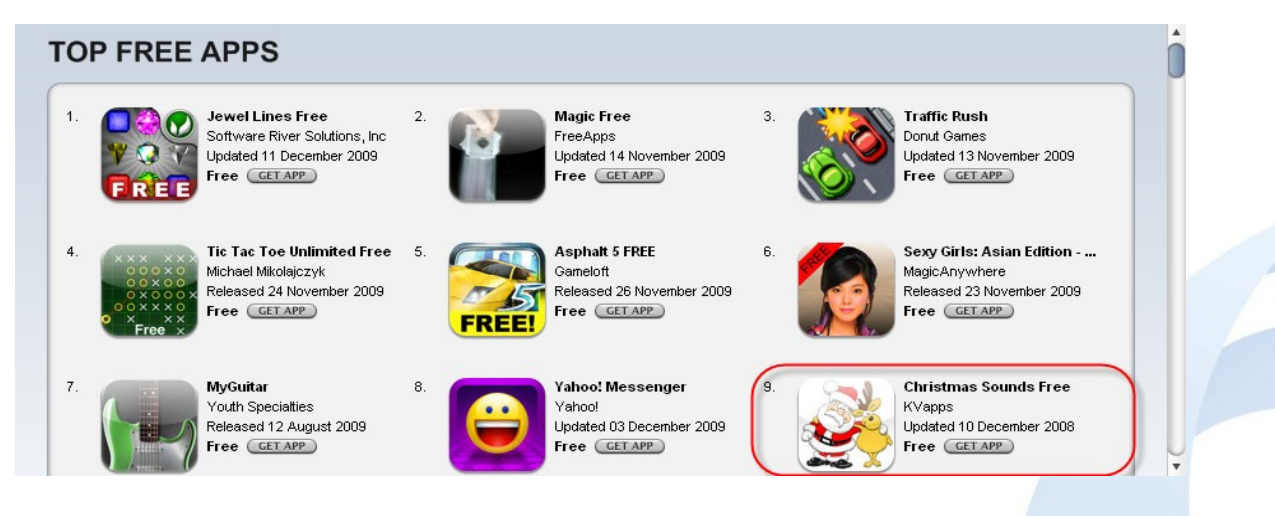

Hướng dẫn tạo tài khoản iTunes\_P.NHĐT

Trang 1/4

#### Bước 2: Tạo tài khoản mới

| 🚯 iTunes |                                                                                                    |
|----------|----------------------------------------------------------------------------------------------------|
|          | Sign In to download from the iTunes Store<br>To create an Apple Account, click Create New Account.<br>Create New Account |
|          | If you have an Apple Account (from the iTunes Store or MobileMe, for example), enter your Apple ID and password.         |
|          | Apple ID: Example: steve@me.com                                                                                          |
|          | Password: Forgot Password?                                                                                               |
|          | Remember password for purchasing                                                                                         |
| ?        | Get Cancel                                                                                                    |
|          |                                                                                                    |
|          | Nhấn Continue                                                                                                    |

### Bước 3: Xác nhận thỏa thuận và điều kiện của iTunes

Đánh dấu chọn "Tôi đã đọc và đồng ý với các điều khoản và điều kiện của iTunes".

#### Bước 4: Tạo tài khoản

- Nhập email (Email address)
- Nhập mật mã (Password)
- Nhập lại mật mã (Verify)
- Nhập câu hỏi bí mật (Question) và trả lời (Answer)
- Chọn ngày, tháng sinh

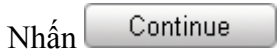

## Bước 5: Cung cấp thông tin thẻ tín dụng

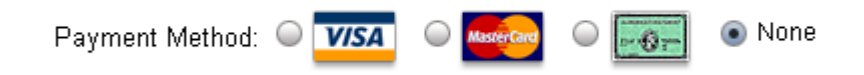

Chọn None

Hướng dẫn tạo tài khoản iTunes\_P.NHĐT

## **Bổ sung thông tin cá nhân:**

- Chọn Title: Mr./ Mrs./ Ms. Title: Ms.
- Nhập Tên (Last Name), Họ (First Name), Địa chỉ (Address), Mã quốc gia (Post Code: 00084), Thành phố (City), Số điện thoại (Phone)

| Nhấn | Continue |
|------|----------|
|      |          |

#### Bước 6: Xác nhận tài khoản

- Trên màn hình sẽ có dòng chữ "Verify your Account". Nhấn Done
- Mở thư và nhấn vào liên kết sau:

| <b></b>                                                                                                    | iTunes Store  |
|----------------------------------------------------------------------------------------------------|---------------|
| Dear Do Huong,                                                                                                    |               |
| Your iTunes Store Account has been set up, with the following Apple ID:                                                                                        |               |
| july07_2007@yahoo.com.vn                                                                                                    |               |
| Please click the link below to verify your account, then sign in to the iTunes Store using yo<br>ID and the password you created when you set up your account. | our new Apple |
| https://buy.itunes.apple.com/WebObjects/MZFinance.woa<br>/wa/verifyAccountEmail?evcode=VTMKAY6YP944H                                                           |               |
| Sincerely,                                                                                                    |               |
| The iTunes Store Team<br>Apple Inc.                                                                                                    |               |

Bước 7: Đăng nhập với tài khoản mới tạo

| 🚯 iTunes |                                                                                                    |
|----------|----------------------------------------------------------------------------------------------------|
|          | <b>Sign in to complete Account Creation</b><br>Sign in using the account and password you used during setup. |
|          | Apple ID: july07_2007@yahoo.com.vn Example: steve@me.com                                                     |
|          | Password: Forgot Password?                                                                                   |
|          | Sign In Cancel                                                                                               |

Hướng dẫn tạo tài khoản iTunes\_P.NHĐT

# Bước 8: Hoàn tất

Congratulations

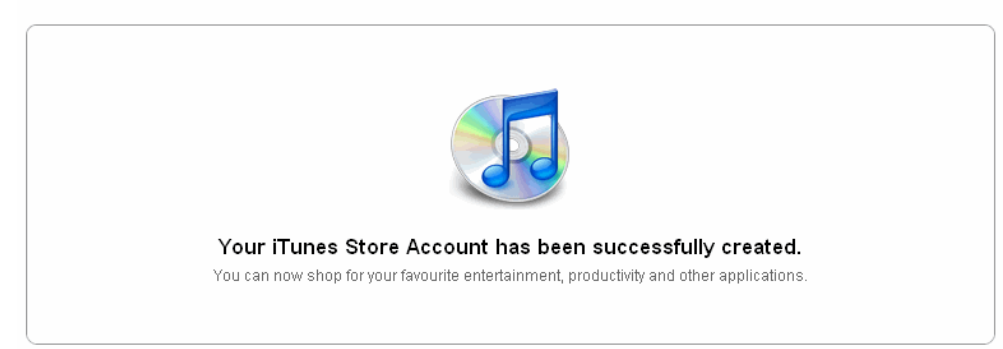

Nhấn Done để đến trang App Store